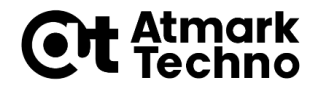

## Armadillo-loT G3/G3L Armadillo-X1 開発体験セミナー <sup>第6部 クラウドとの連携</sup>

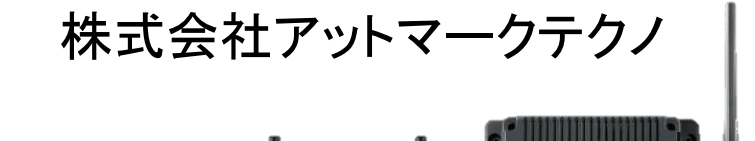

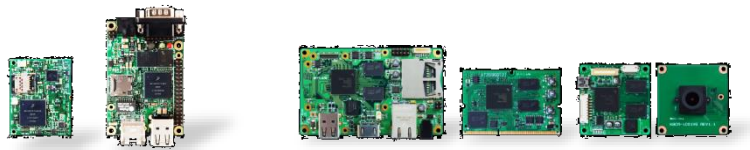

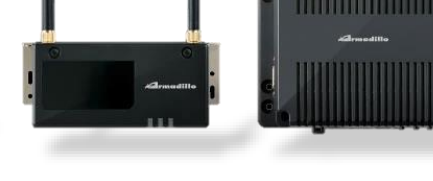

1

## 目次

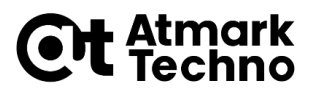

- ・第1部 Armadilloとは
- ・第2部 Armadilloが動作する仕組み
- ・第3部 Armadilloを使用する
- ・第4部 アプリケーションを作成する
- ・第5部 外部機器との連携
- ・第6部 クラウドとの連携
- ・第7部 製品運用に向けての設定
- ・第8部 量産に向けて
- ・第9部 参考情報

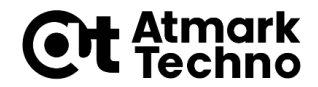

# クラウドサービス紹介

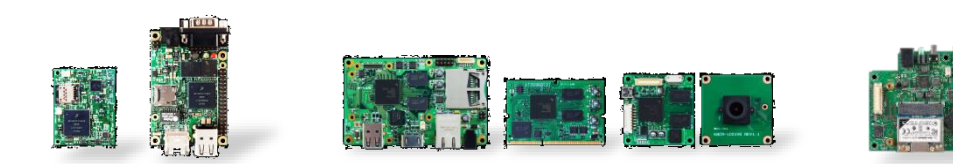

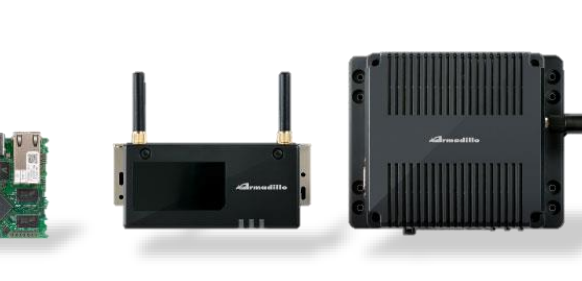

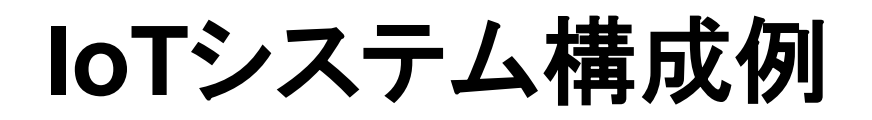

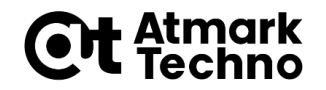

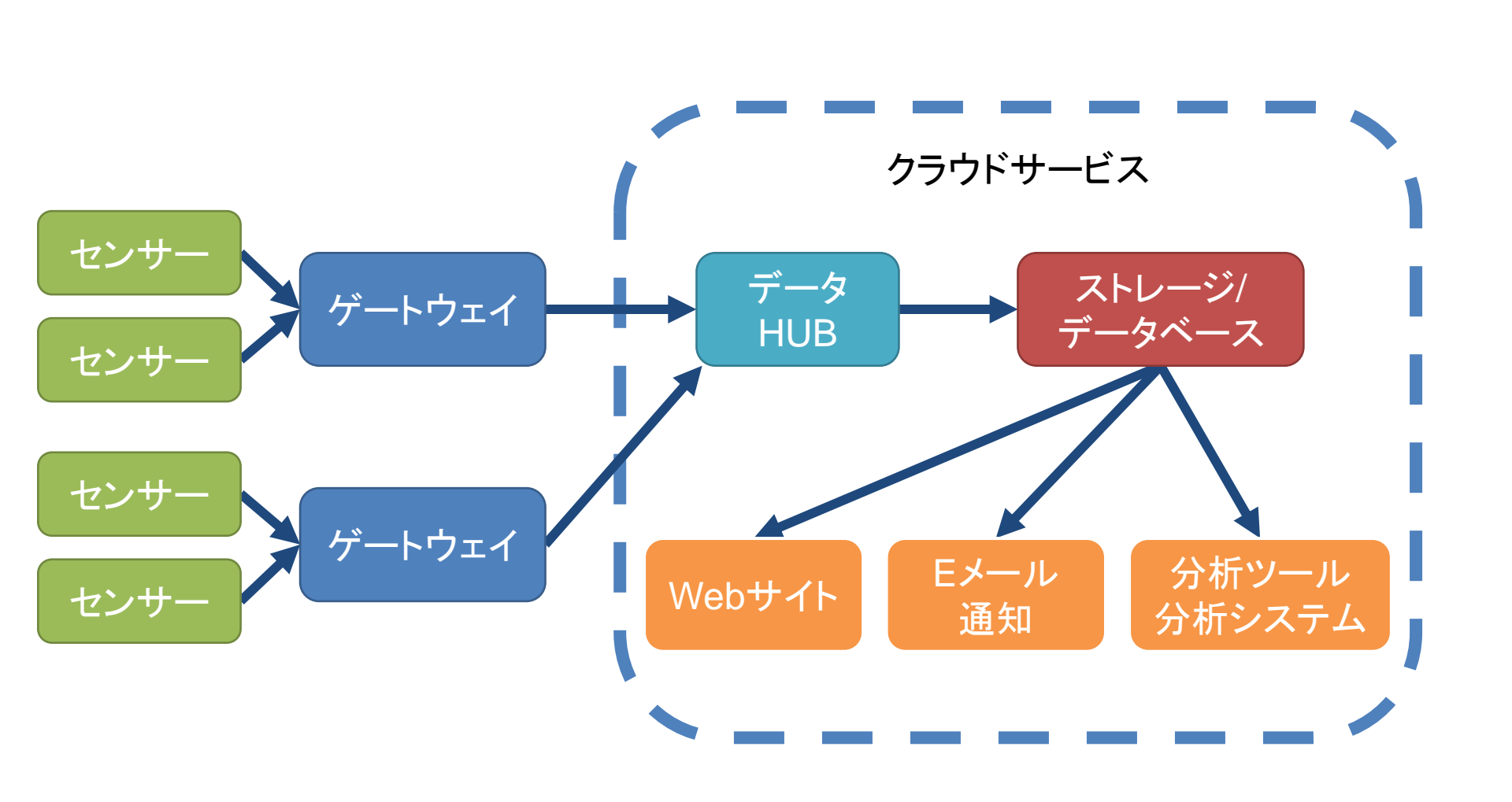

### IoT向けクラウドサービスの提供形態

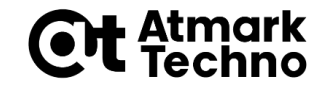

- SaaS(Software as a Service)
  - ・ソフトウェアの使用をサービスとして提供
  - 一般的にはGmail、Googleマップ、Evernote、Instagram
     等
- PaaS(Platform as a Service)
  - ・ソフトウェアの実行環境や、DB実行環境等のプラットフォームをサービスとして提供
- IaaS(Infrastructure as a Service)
  - ・コンピュータシステムを構築および稼動させるための基盤を
     サービスとして提供

### IoT向けクラウドサービスの提供形態

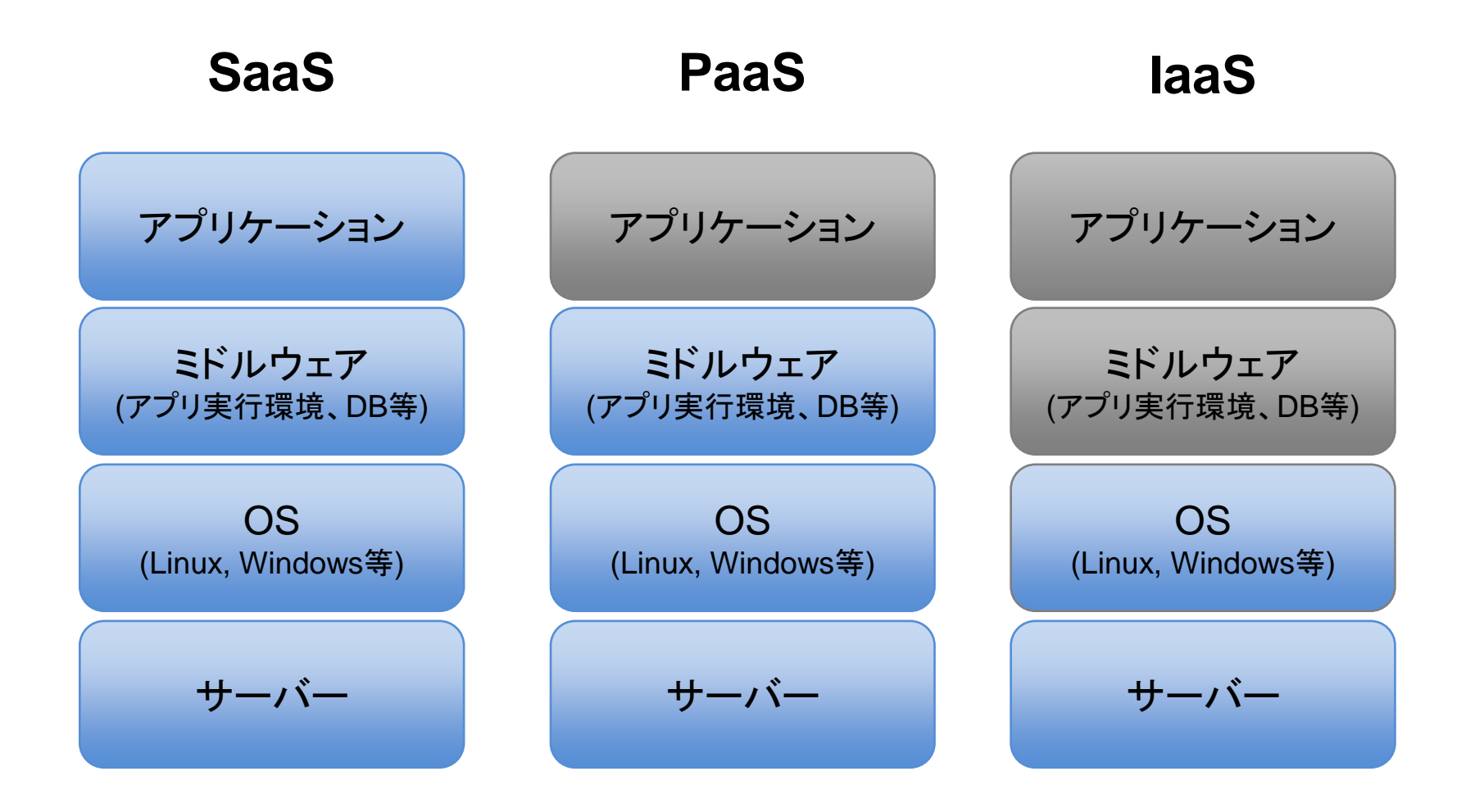

**Ct** Atmark Techno

## IoT向けクラウドサービス紹介

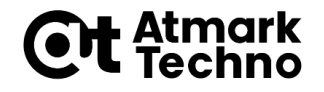

- SaaS
  - Axeda
  - SensorCurpus
  - ・ CUMoNoSu(Cumulocityベース)
- PaaS
  - Microsoft Azure
  - ・AWS各種サービス
  - IBM Bluemix
- IaaS
  - AWS EC2
  - Google Compute Engine

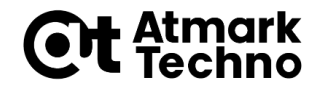

# クラウドとの接続

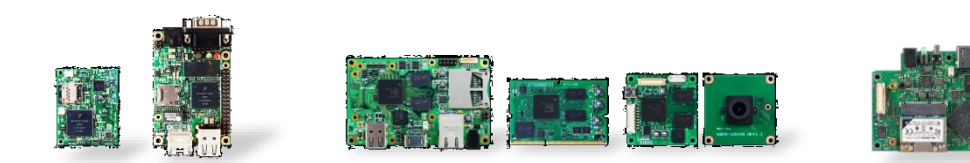

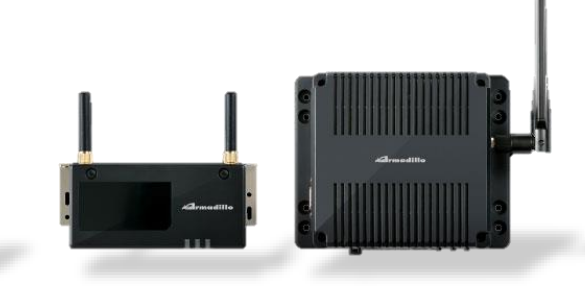

# クラウドとの通信プロトコル

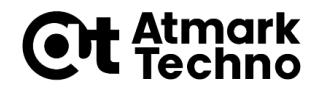

- HTTP(REST API)
  - ・最も有名で簡易的な方法
  - ・ Webの標準的なプロトコルのためツール類も充実していて使いやすい
- WebSocket
  - ・インターネット上でソケットを実現するためのプロトコル
  - ・クライアントからの要求無しに、サーバからのデータ送信が可能
- MQTT
  - ・軽量でIoTに適したプロトコル
  - ・ブローカーというサーバーを使用して1対多の通信が可能
  - QoS(Quality of Service)等の各種機能を持っている

クラウドとの通信データフォーマット

・XML形式

・JSON形式

{No:1, labelA:value1A, labelB:value1B}, {No:2, labelA:value2A, labelB:value2B},

### ゲートウェイで必要になるソフトウェア

- HTTP/WebSocket/MQTTを使用して通信するソフトウェアを 作成
  - ・クラウド側のAPIに合わせてデータ通信
  - ・自前で作成できるため、柔軟性がある
  - ・半面、開発コストが増加する傾向
- ・クラウドサービス側からエージェントが提供されることが多い
  - クラウドと通信するためのソフトウェアのテンプレートのようなもので、環境に合わせてカスタマイズして使用
  - node.js、Python、C、JAVA等の言語で提供
  - ・ 例. AWS IoT, Azure IoT等のPaaSや、SaaSサービス各種

# 参考: クラウドが使用されることが多い Ot temark 理由

- ・自前でサーバーを立てるよりも初期費が安価
  - ・自前でサーバーを用意するとハードウェアから用意する必要があり初期費がかかる
  - ・サーバーの保守体制等で費用がかかる
- ・柔軟にパフォーマンスを変更できる
  - ・登録後すぐに使用できる場合が多い
  - ・使用量が多い場合だけ、リソース増強が可能
- ・すでに構築されたサービスを利用可能
  - ・ストレージ、DB、分析基盤などが用意されている

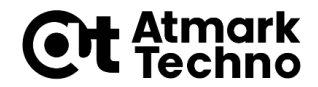

# サンプルアプリケーションによるテスト

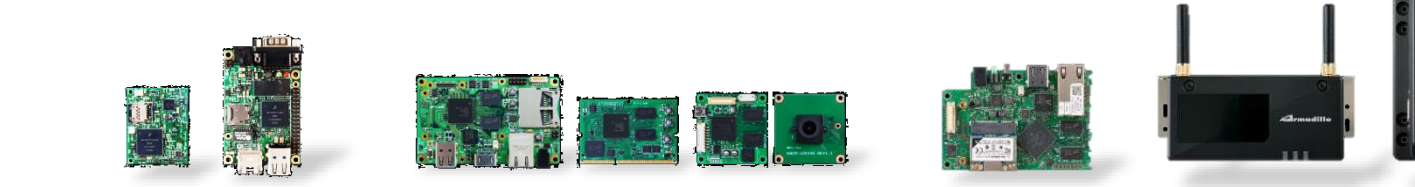

サンプルアプリケーション概要

- **Et** Atmark Techno
- ・クラウドサービス(今回はAWS)との接続確認を行うために、サンプルアプリケーションを使用してテストを行います。
- ArmadilloをAWS IoT coreのモノに登録し、モノの 状態を格納するshadowステータスを、整数の値を変 化させて1秒毎に更新します。

## 構築済みのArmadilloの環境

**Et** Atmark Techno

以下環境が整っていない場合は、各設定を行ってください。

・ネットワークへの接続

→製品マニュアルをご参照ください。

・パッケージの更新

→「apt-get update && apt-get upgrade」コマンド実行

python3、pip、bluepy、libglib2.0-devのインストー

→セミナー資料の5章をご確認ください。

## Armadilloの環境の構築

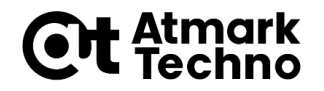

・以下のコマンドを実行し、AWS IoTで動作確認を行う ために必要なパッケージのインストール、サンプルプ ログラムのダウンロードを行います。

[armadillo ~]# pip3 install AWSIoTPythonSDK
[armadillo ~]# apt-get install git
[armadillo ~]# git clone https://github.com/aws/aws-iot-device-sdk-python.git

# また、カレントディレクトリにAWSの証明書を置くディレクトリも作成しておきましょう。

[armadillo ~]# mkdir cert

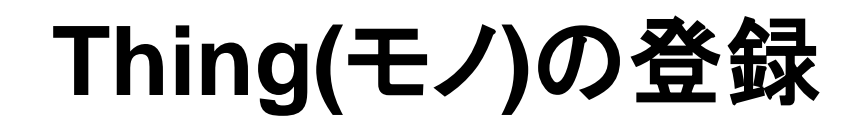

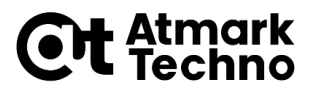

### ArmadilloをAWS IoTのモノへ登録してください。

### AWS IoTのThing(モノ)の登録方法は、以下の公式開 発者ガイドを参考にさせていただきました。

・開発者ガイド: <u>https://docs.aws.amazon.com/ja\_jp/iot/latest/d</u> <u>eveloperguide/what-is-aws-iot.htmlAmazon</u>

### AWS IoT Core Shadowの更新によ るテスト

- **Et** Atmark Techno
- ・以下のコマンドを実行し、AWS IoT coreのモノの状 態を格納する「shadow」を更新するサンプルプログ ラムを実行します。
- ・[]内は、各環境によって変更してください。

[armadillo ~]# cd aws-iot-device-sdk-python/samples/basicShadow/ [armadillo ~/aws-iot-device-sdk-python/samples/basicShadow/]# python3 basicShadowUpdater.py ¥ > ----endpoint [endpoint] ¥ > --rootCA ./cert/AmazonRootCA1.pem ¥ > --cert ./cert/\*-certificate.pem.crt ¥ > --key ./cert/\*-private.pem.key ¥ > --thingName [thingName]

### コンソール画面の結果

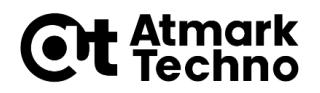

### ・実行すると、以下のように整数をカウントアップしなが ら1秒毎にAWSに送信しているのがわかります。

編集(E) 設定(S) コントロール(O) ウィンドウ(W) ヘルプ(H) - Invoking custom event callback... 2020-07-30 06:12:03,591 - AWSIoTPythonSDK.core.protocol.matt.core - INFO - Perfo rming sync publish... 2020-07-30 06:12:03,593 - AWSIoTPythonSDK.core.protocol.internal.workers - DEBUG - Produced [puback] event 2020-07-30 06:12:03,594 - AWSIoTPythonSDK.core.protocol.internal.workers - DEBUG - Dispatching [puback] event 2020-07-30 06:12:03,742 - AWSIoTPythonSDK.core.protocol.internal.workers - DEBUG - Produced [message] event 2020-07-30 06:12:03,743 - AWSIoTPythonSDK.core.protocol.internal.workers - DEBUG - Dispatching [message] event 2020-07-30 06:12:03,744 - AWSIoTPythonSDK.core.shadow.deviceShadow - DEBUG - sha dow message clientToken: 99ae2fbb-1609-4050-bb9c-c718e066eb3a 2020-07-30 06:12:03.744 - AWSIoTPythonSDK.core.shadow.deviceShadow - DEBUG - Tok en is in the pool. Type: accepted

Update request with token: 99ae2fbb-1609-4050-bb9c-c718e066eb3a accepted! property: 1

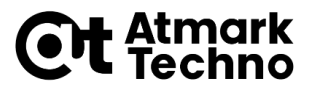

#### ・AWS IoT coreのモノのシャドウを確認すると、シャド ウステータスが更新され、Armadilloから送信してい るデータを受信できていることが確認できます。

| 1 | シャドウ           | シャドウの使用の詳細については、こちらをご覧ください。                                                                 |       |  |
|---|----------------|---------------------------------------------------------------------------------------------|-------|--|
|   | 操作<br>アクティビティ  | シャドウドキュメント                                                                                  | 削除 編集 |  |
|   | ジョブ            | 最終更新日: 7月 30, 2020, 10:53:07 (UTC+0900)                                                     |       |  |
|   | 違反             | シャドウステータス:                                                                                  |       |  |
|   | Defender メトリクス | {<br>"desired": {<br>"property": 1<br>}<br>}                                                |       |  |
|   |                | メタデータ:                                                                                      |       |  |
|   |                | <pre>{     "metadata": {         "desired": {             "property": {             "</pre> |       |  |

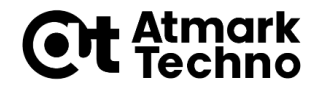

# サンプルアプリケーション作成

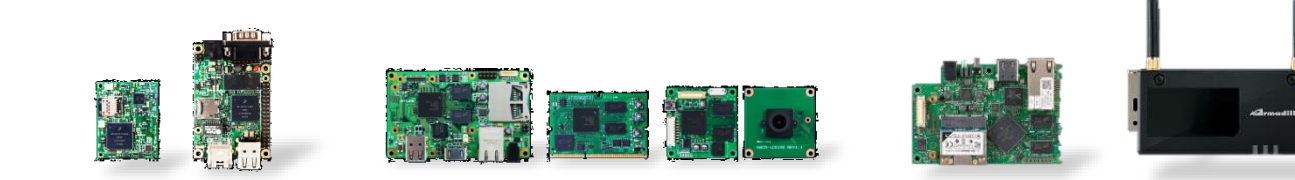

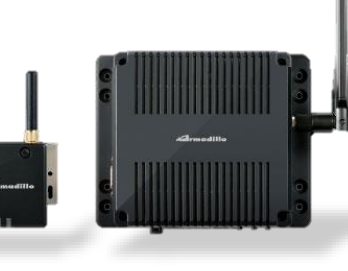

サンプルアプリケーション概要

Atmar Technol

・クラウドサービスとの接続時の開発をイメージしやす くするためにサンプルアプリケーションを作成します

・オムロン環境センサーのデータをArmadilloで取得し、 クラウド(AWS)に送信したデータを、AWSのkibana のダッシュボードで表示するアプリケーションを作成し ます

サンプルアプリケーション概要

- **Et** Atmark Techno
- ・以下の機能を持つアプリケーションを作成します
  - ・オムロン環境センサのデータ値を取得
  - Armadilloの内部で温度と照度データをJSON形式に変換
  - Armadilloから、AWSに温度と照度のデータを送信
- ・サンプルアプリケーションは、簡単にサンプルが作成 できるpythonを使用します
- ・データを受信するクラウドアプリケーションについては、 AWSを使用します
- ・AWSの環境の構築に関しましては、各参考ページの 情報をもとに設定していただけますと幸いです

### システム構成

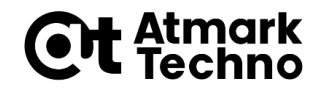

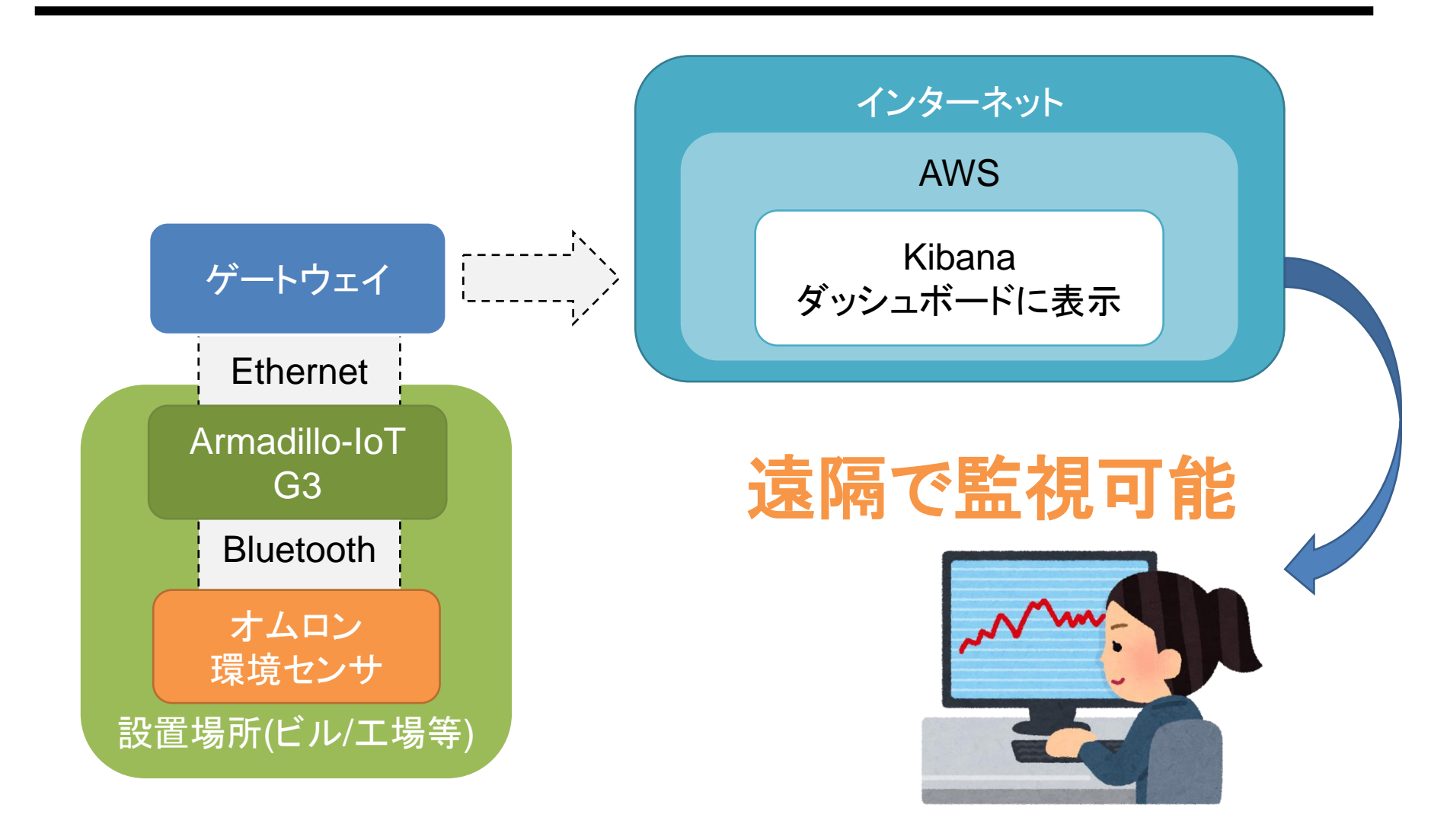

サンプルのダウンロード

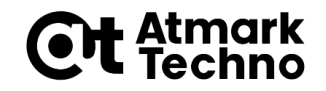

- ・以下のURLから、以下の2つのサンプルプログラムを ダウンロードしてください。
- ・XXXXXXXXXXXXXXXXXXXXXXXXXXXXX(未UP)
- mqtt\_aws.py
- omron\_usb\_gatt\_aws.py

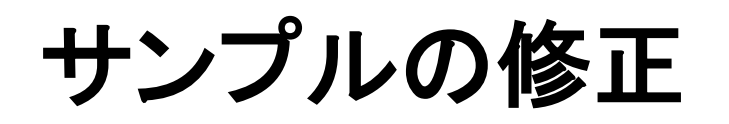

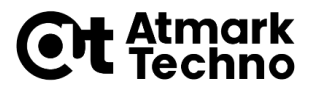

 「mqtt\_aws.py」の以下の赤文字の箇所をご自身の 環境にあわせて編集し、ファイルを保存・終了してくだ さい

…(省略)

```
def get_data(data):

myMQTTClient = AWSIoTMQTTClient("myClientID")

myMQTTClient.configureEndpoint( "AWSIoTエンドポイント", 8883)

myMQTTClient.configureCredentials("[AmazonRootCA1.pemのPATH]", "[pprivate.

pem.keyのPATH]", "[certificate.pem.crtのPATH]")

(省略) …
```

サンプルプログラムの構成

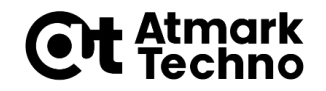

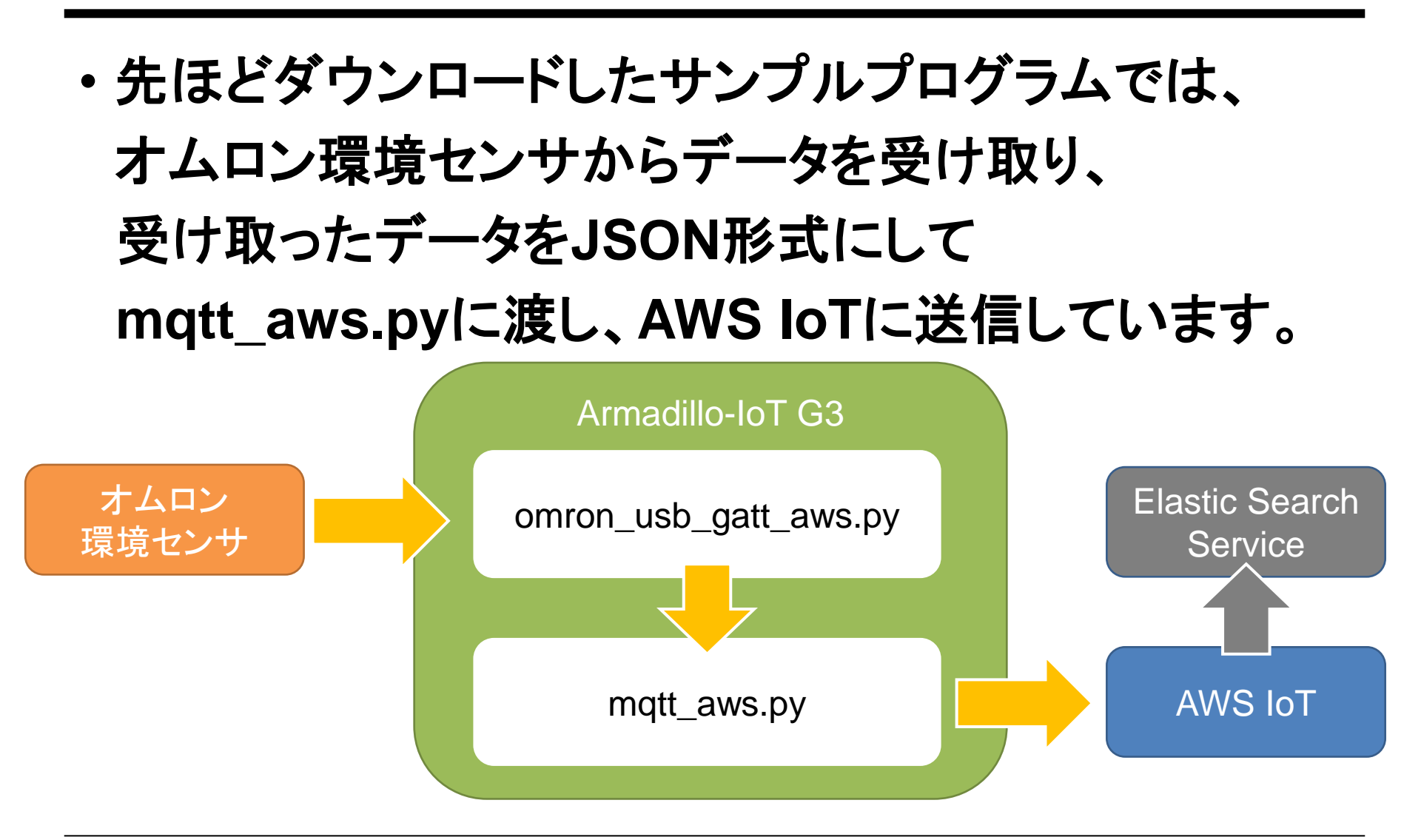

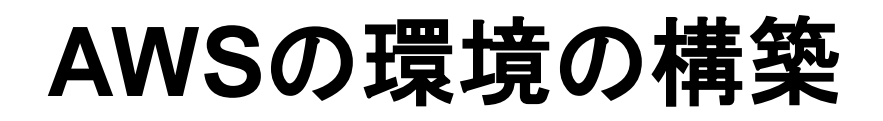

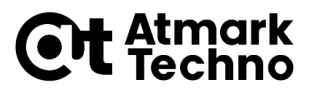

- Elastic Search ServiceとKibanaの環境は、以下 のAmazon Web Servicesブログを参考に構築させ ていただきました。
- Web Servicesブログ: <u>https://aws.amazon.com/jp/blogs/news/get-started-with-amazon-elasticsearch-service-use-amazon-cognito-for-kibana-access-control/</u>

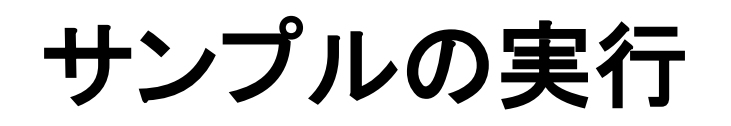

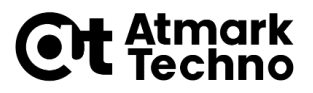

#### ・以下のコマンドのように引数にオムロン環境センサの BDアドレスを追加して、omron\_usb\_gatt\_aws.py ファイルを実行してください

[armadillo ~]# python3 omron\_usb\_gatt\_aws.py [BDアドレス] b' ¥x13¥a7¥n¥xd8¥x1b%¥x00¥xe1q¥x0f¥x00W¥x10¥x00¥x00¥x90¥x01' 2727 { "sensor" : { "temp" :27, 27, "light" :37}," timestamp" :2020-07-31T01:54:29.989515" } { "sensor" : { "temp" :27, 27, "light" :37}," timestamp" :2020-07-31T01:54:29.989515" } OK None

・サンプルを実行すると、上記のように送信した温度と
 照度が表示されます

## 実行結果例

### ・作成したアプリケーションを実行すると、AWSの Kibanaのダッシュボードに反映されます。

・実際の画面で確認してみましょう

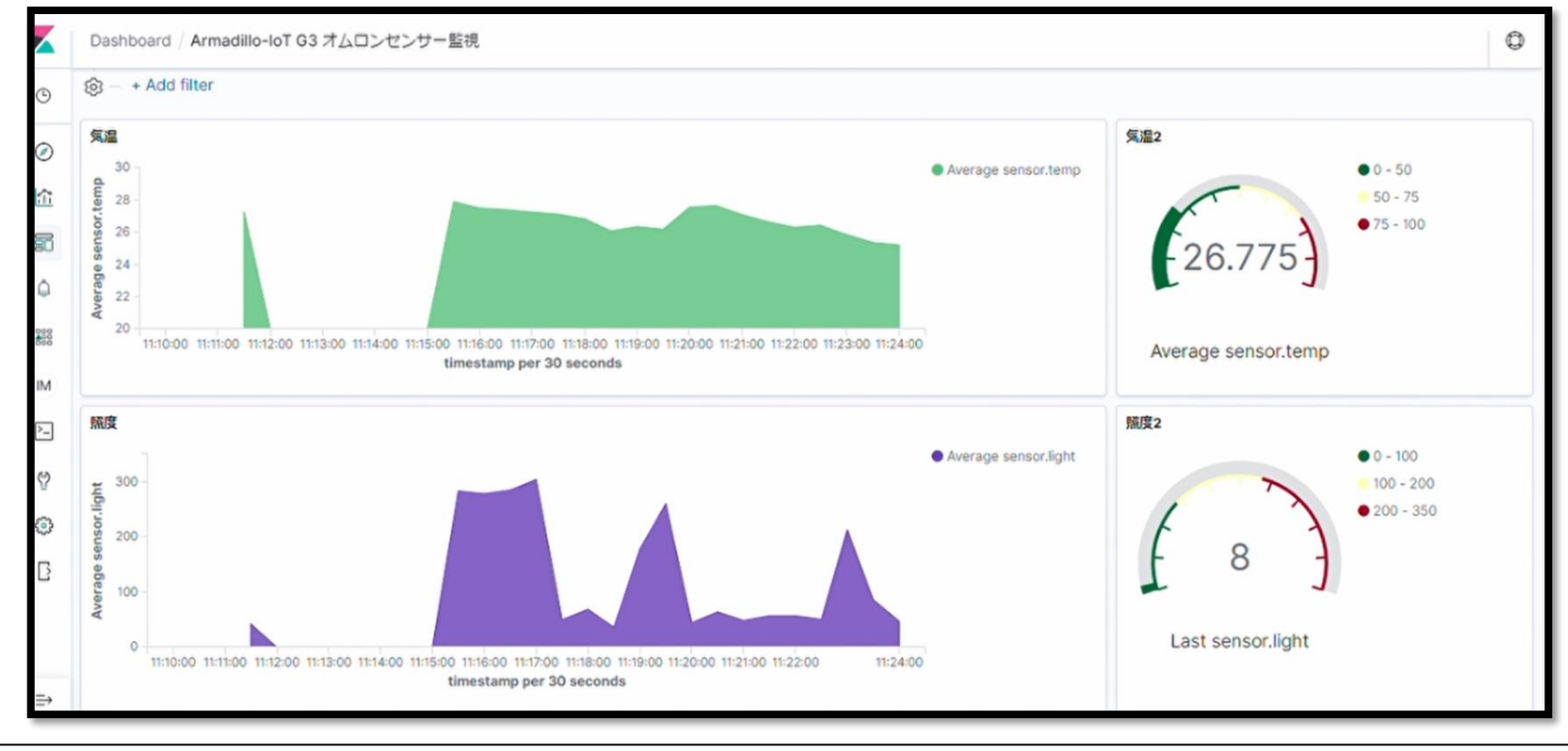

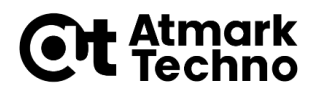